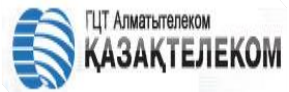

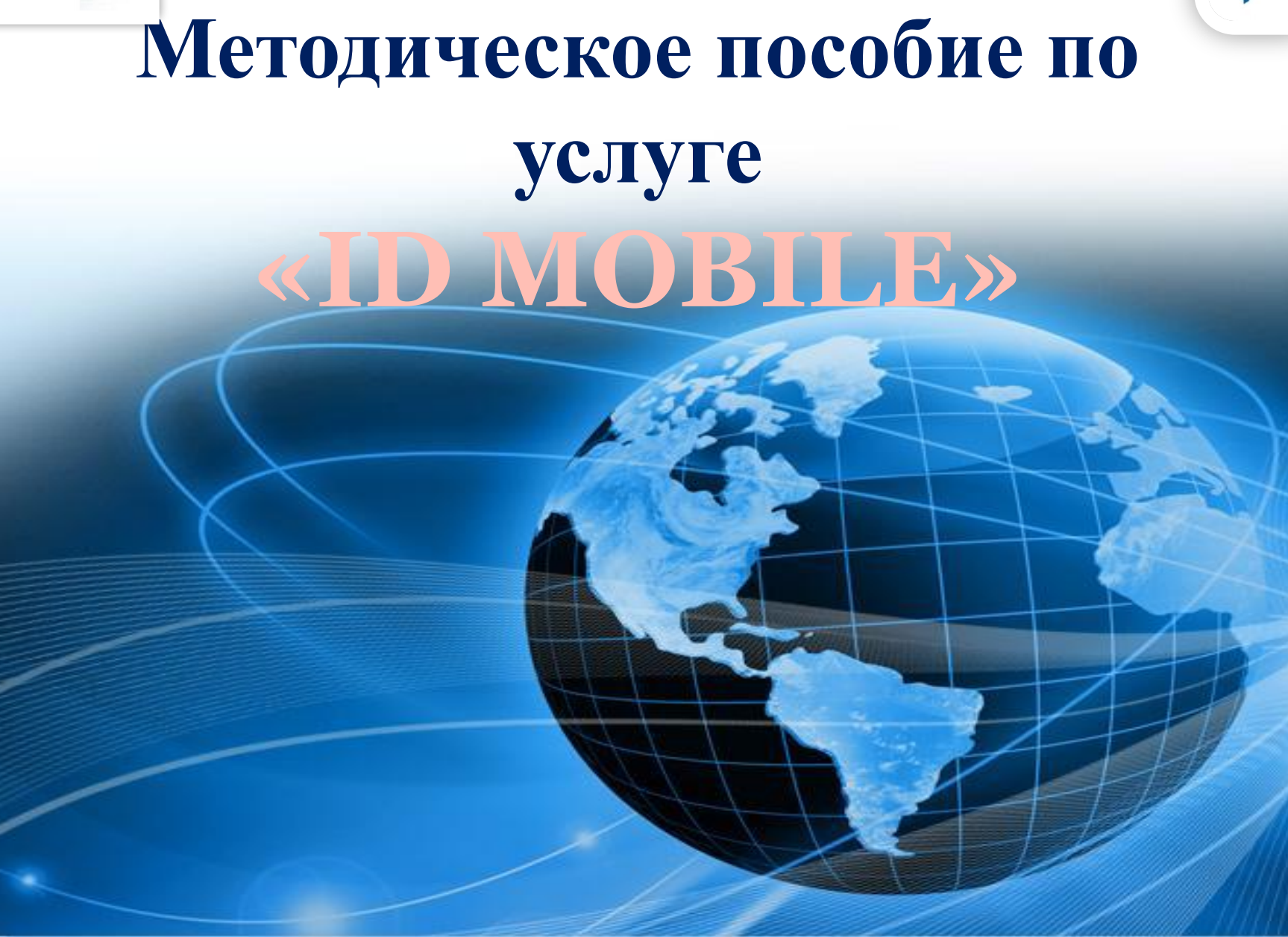

ALTEL

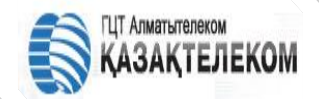

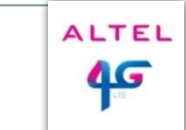

# ID MOBILE - это беспроводной, мобильный интернет по технологии LTE 4G

LTE (Long Term Evolution) — это мобильная технология связи четвертого поколения (4G). Одним из компонентов LTE-сети является сеть на базе IP, которая обеспечивает высокоскоростную передачу данных. Основным достоинством LTE является то, что она строится на базе существующего оборудования со сравнительно легкой интеграцией GSM и WCDMA, иными словами, LTE-сеть поддерживает существующие абонентские устройства 2G и 3G.

Услугу мобильного доступа к сети Интернет «ID Mobile» подключаем к «Существующим или новым абонентам АО «Казахтелеком» фиксированного доступа к сети Интернет, т.е. Megaline/ID NET».

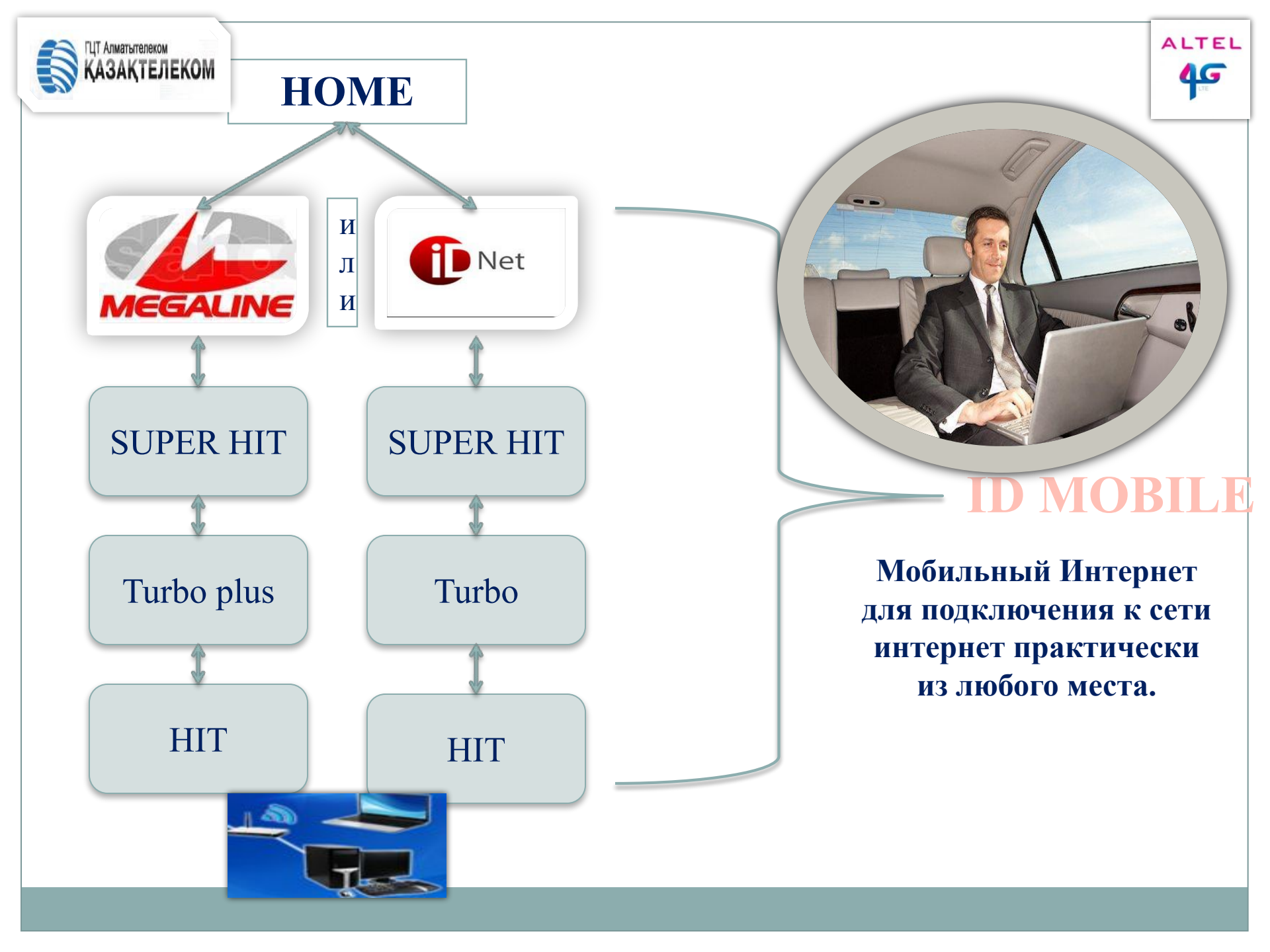

# КАЗАКТЕЛЕКОМ ППодключение к порту: бесплатно; Шподключение к порту: бесплатно; Шпроведение инсталляционных работ на стороне клиени. бесплатно.

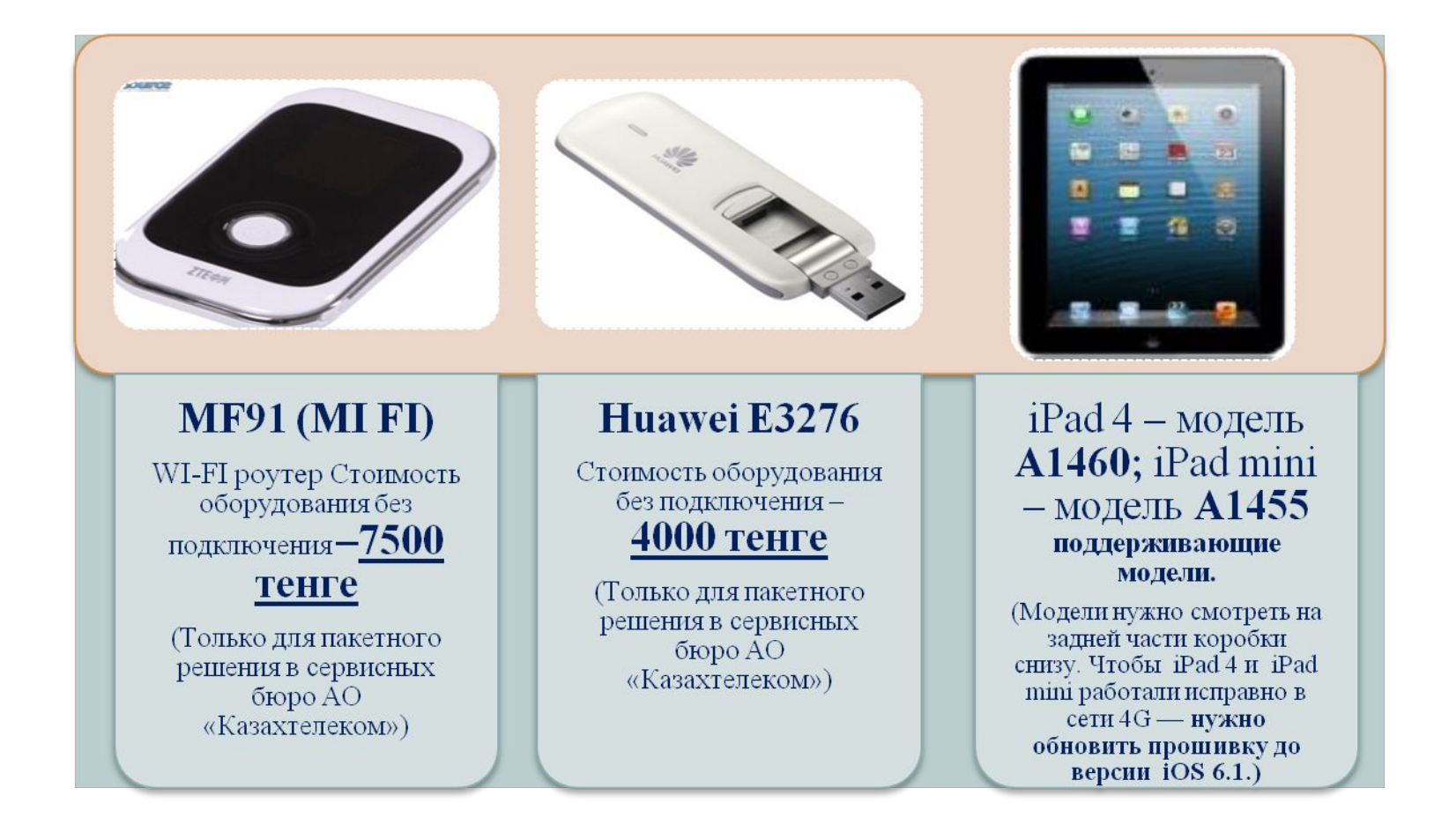

#### MiFi - Huawei E5776 - 9800 тенге с НДС

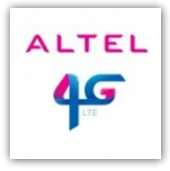

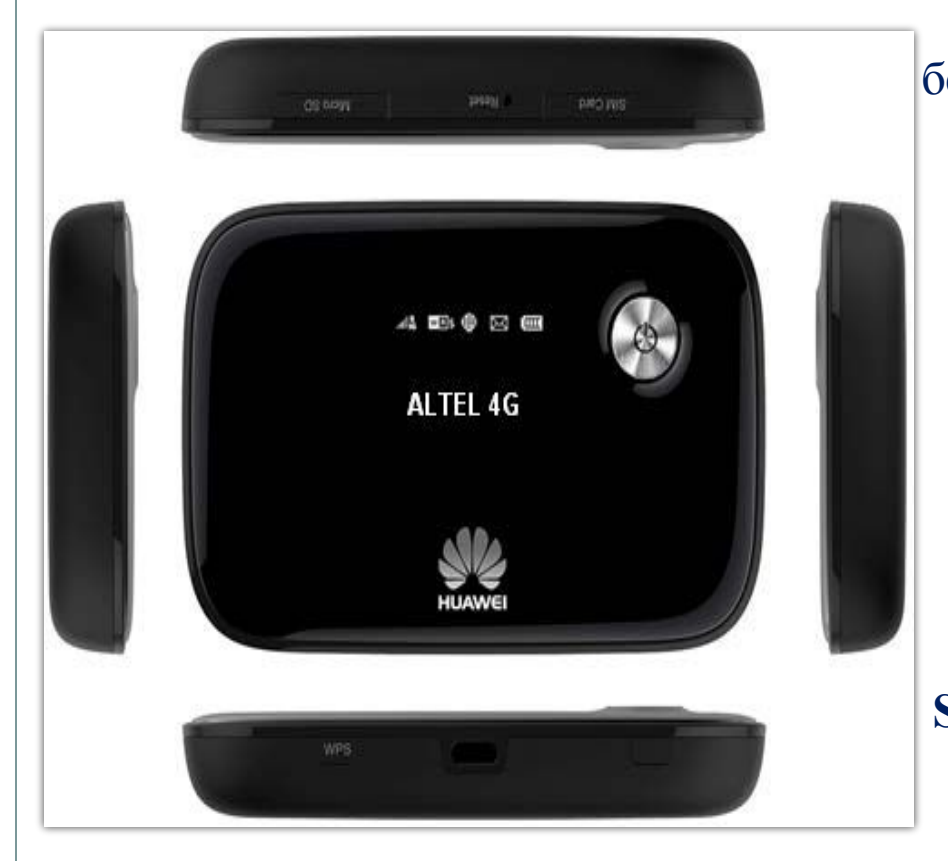

Алматытелеком

#### Описание: Huawei E5776 MiFi —компактный беспроводной модем, работающий как Wi-Fi hotspot (точка доступа). Подключение происходит к сотовой сети мобильного оператора, после чего устройство раздает доступ в Интернет по Wi-Fi. Радиус действия устройства около 10 метров. Поддерживает работу в сети Интернет одновременно до 10 пользователей/устройств. Не требует установки драйверов и дополнительной настройки. Необходимо только вставить SIM-карту в слот модема и включить его в сеть. Подключение к сети Интернет и раздача WI-FI произойдет автоматически. Устройство Е5776 является быстрым, надежным и простым в эксплуатации.

#### МіFі - Huawei E5372 - 9300 тенге с НДС

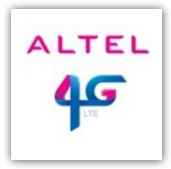

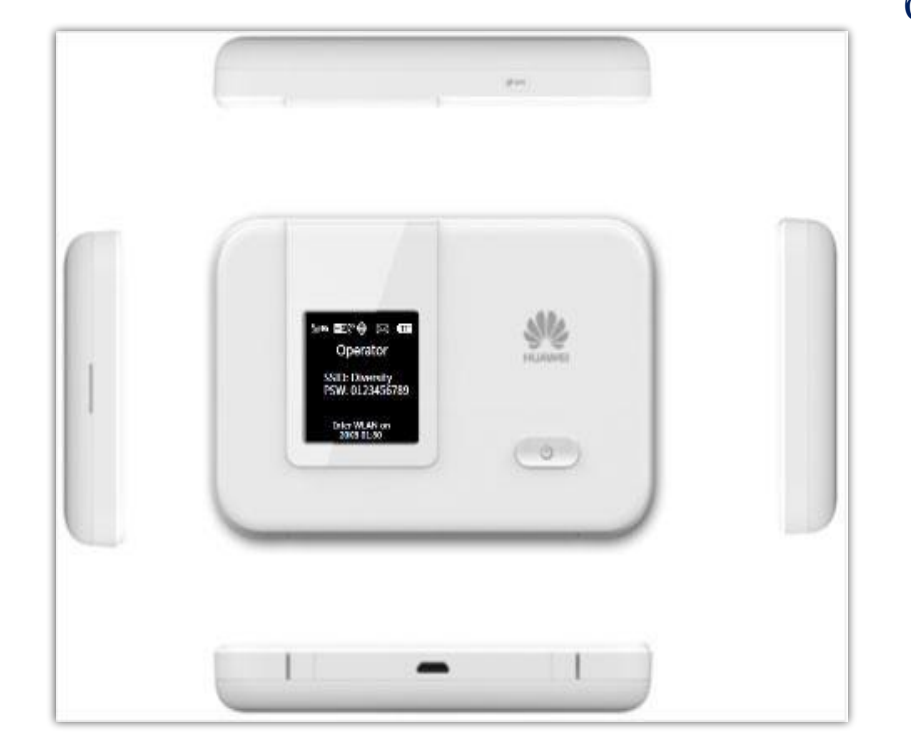

Алматытелеком

#### Описание: Huawei E5372 MiFi —компактный беспроводной модем, работающий как Wi-Fi hotspot (точка доступа). Подключение происходит к сотовой сети мобильного оператора, после чего устройство раздает доступ в Интернет по Wi-Fi. Радиус действия устройства около 10 метров. Поддерживает работу в сети Интернет одновременно до 10 пользователей/устройств. Не требует установки драйверов и дополнительной настройки. Необходимо только вставить SIM-карту в слот модема и включить его в сеть. Подключение к сети Интернет и раздача WI-FI произойдет автоматически. Устройство Е5372 является быстрым, надежным и простым в эксплуатации.

#### USB dongle - Huawei E3272 - 4700 тенге с НДС

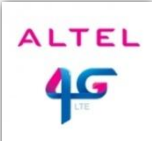

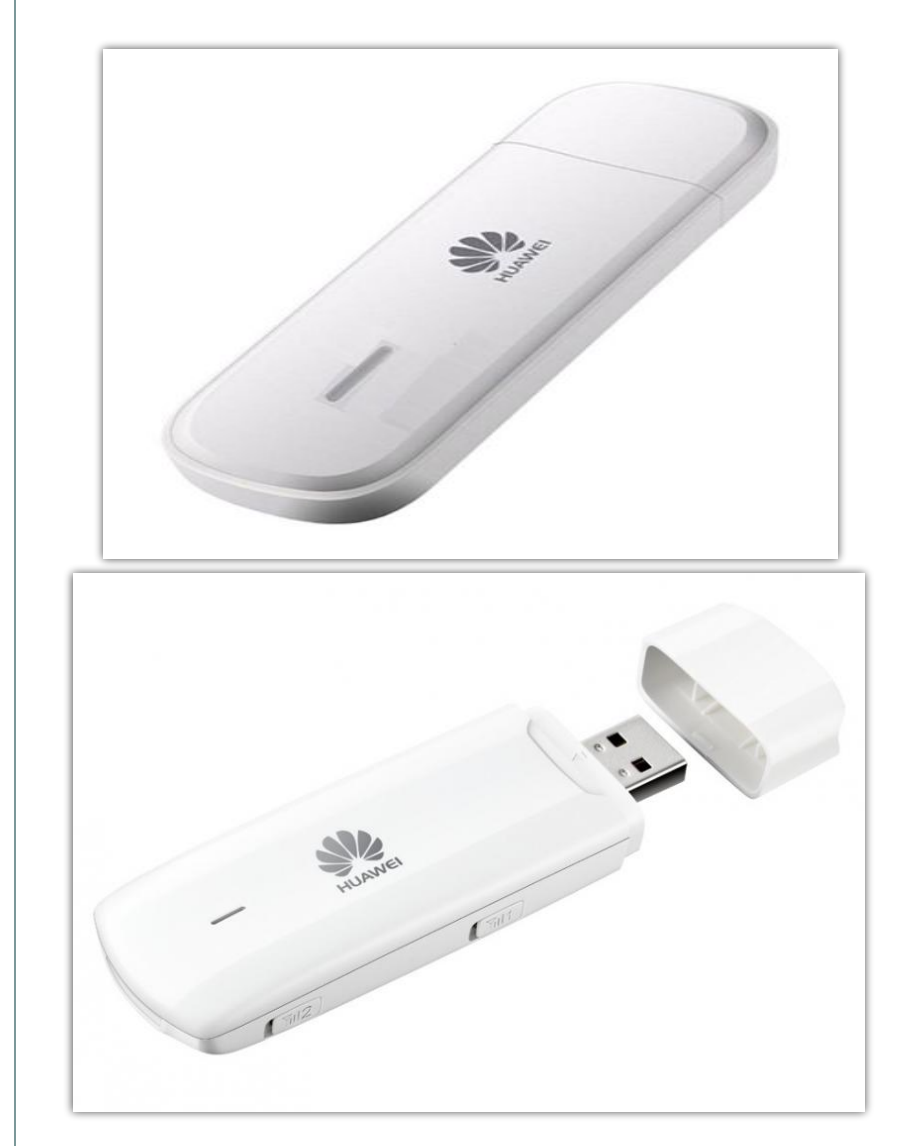

1EKOM

#### Описание:

Ниаwei E3272 – легкий и удобный в использовании USB-модем. Не требует установки драйверов и дополнительной настройки. Необходимо только вставить SIM-карту в слот модема и подсоединить его к компьютеру или ноутбуку. Подключение к сети Интернет произойдет автоматически.

Поддерживаемые операционные системы: Windows XP SP3, Windows Vista SP1/SP2, Windows 7, Windows 8 (не поддерживает Windows RT), Mac OS X 10.8 и 10.6, 10.7 с последними обновлениями

#### Тарифы на пакеты телекоммуникационных услуг, включающих услуги мобильной широкополосной передачи данных на базе LTE

| Услуга<br>V= до 20 М( |                                      | Стоимость<br>пакета<br>Бит/се | Стоимость в<br>разрезе услуг<br>К. | При превыш.<br>трафика 2 Гбайт,<br>плата за<br>последующие 1<br>Мбайт<br>входящего/исходящ<br>его трафика (до<br>суммы начислений<br>в объеме 4 500 тг,<br>после Unlim с<br>понижением<br>приоритета) | %<br>скидки<br>на<br>Megali<br>ne/iD<br>Net | %<br>скидки<br>на<br>ALTEL<br>4G3 | Разница<br>фиксиров<br>анного<br>интернет<br>а, при<br>подключе<br>ние<br>услуги ID<br>MOBILE |
|-----------------------|--------------------------------------|-------------------------------|------------------------------------|----------------------------------------------------------------------------------------------------|---------------------------------------------|-----------------------------------|-----------------------------------------------------------------------------------------------|
| Duble aler:           | Megaline/iD Net Hit<br>Mobile        | 4530 тг                       | 3720 + <b>810</b>                  | 0,60 тг                                                                                                    | 2,87%                                       | 10%                               | 700                                                                                           |
| Duble play            | Megaline/iD Net Turbo<br>plus Mobile | 4900 тг                       | 4090 + <b>810</b>                  | 0,60тг                                                                                                    | 11,09%                                      | 10%                               | 300                                                                                           |
| Super Hit             | Megaline/iD Net Super<br>Hit Mobile  | 5700 тг                       | 3630 + 1260 +<br><b>810</b>        | 0,60тг                                                                                                    | 0,27%                                       | 10%                               | 800                                                                                           |

| Умный<br>телефон | Умный телефон Hit + мобильный<br>Интернет ALTEL 4G (Megaline/iD<br>Net)                                                                                       | 5700 тг | 3390 + (800 +<br>700) + 810           | 0,60тг | 5,83%  | 10% |
|------------------|----------------------------------------------------------------------------------------------------|---------|---------------------------------------|--------|--------|-----|
| Triple play      | "Выгодно вдвойне" + мобильный<br>Интернет ALTEL 4G: Megaline/iD<br>Net Hit + <b>iD TV (элитный)</b> +<br>мобильный Интернет ALTEL 4G                          | 6200 тг | 3490 + 1900 +<br>810                  | 0,60тг | 8,88%  | 10% |
| ттре рау         | Выгодно вдвойне" + мобильный<br>Интернет ALTEL 4G: Megaline/iD<br>Net Turbo plus + iD TV +<br>мобильный Интернет ALTEL 4G                                     | 6700 тг | 3990 + 1900 +<br>810                  | 0,60тг | 13,26% | 10% |
| Oundus alor      | "Выгодно втройне" / "iD Home" +<br>мобильный Интернет ALTEL 4G:<br>Megaline/iD Net Hit + iD Phone +<br>iD TV+ мобильный Интернет<br>ALTEL 4G iD Mobile        | 7500    | 3290 + (800 +<br>700) + 1900 +<br>810 | 0,60тг | 14,10% | 10% |
|                  | "Выгодно втройне" / "iD Home" +<br>мобильный Интернет ALTEL 4G:<br>Megaline/iD Net Turbo Plus + iD<br>Phone + iD TV+ мобильный<br>Интернет ALTEL 4G iD Mobile | 7990    | 3780 + (800 +<br>700) + 1900 +<br>810 | 0,60тг | 17,83% | 10% |

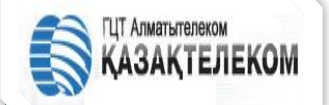

#### ОПИСАНИЕ роутера 4G ZTE MF91 LTE

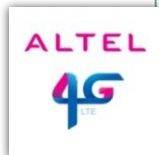

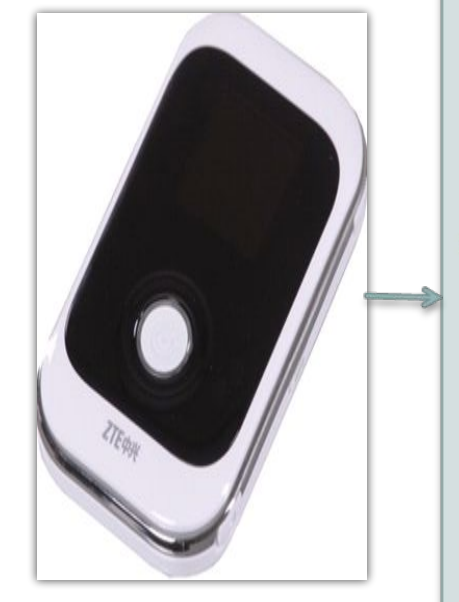

МF91 LTE 4G поз воляет за несколько минут развернуть Wi-Fi-сеть по технологии LTE 4G и коллективный доступ к высокоскоростном у Интернету в зоне поддержки сети оператора; К Мі-Fi роутеру может подключаться любое устройство, имеющее Wi-Fi, будь то мобильный телефон, ноутбук, нетбук, ультрабук, планшет и даже простой ПК с Wi-Fi адаптером (небольшое usbустройство, работающее как приемник Wi-Fi);

1. Дальность действия Мі-Fі примерно 10-15 метров, в зависимости от различного вида помех: 2. Подключение до 10 устройств одновременно, заряда батарен хватает примерно на 3-4 часа без подзарядки (в зависимости от количества подключенных устройств)

#### **ХАРАКТЕРИСТИКА роутера 4G ZTE MF91 LTE** ТЕЛЕКОМ

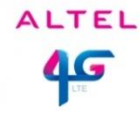

ZTE MF91 LTE модем совместим с Windows 7, Vista, XP и Мас и остальными операционными системами и веббраузерами — IE, Firefox, Safari, Opera или Chrome. **Диапазон частот:** LTE-FDD 2600/1800/2100MHz **Размер:**100 х 58 х 15.9 мм Батарея: 2300 мАч Li-Ion Антенна: возможность подключения внешней антенны LTE Интерфейс: Порт MicroUSB, гнездо SIM Вес:110 гр. Флеш - накопитель: до 32GB micro SD card Время работы от аккумулятора: до 4 часов **Диаппазон рабочих температур:** от -20 до +50 градусов цельсия

Комплектация:

- 1. ZTE MF91 4G LTE poytep Wi-Fi x 1 шт.
- 2. USB Cable x 1 шт.
- 3. Инструкция по эксплуатации х 1 шт.
- 4.Зарядное устройство х 1 шт.

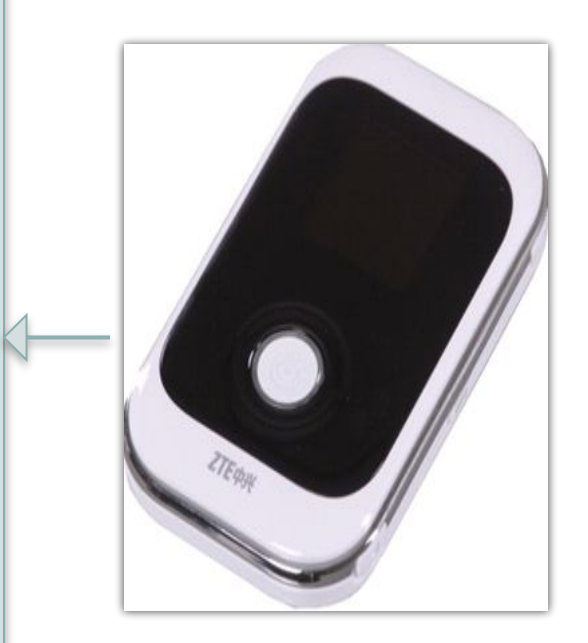

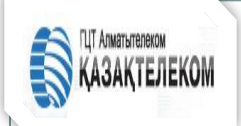

## комплектация

В комплектацию, помимо самого роутера входит: подробная инструкция на русском и казахском языках, USB-microUSBкабель и зарядное устройство.

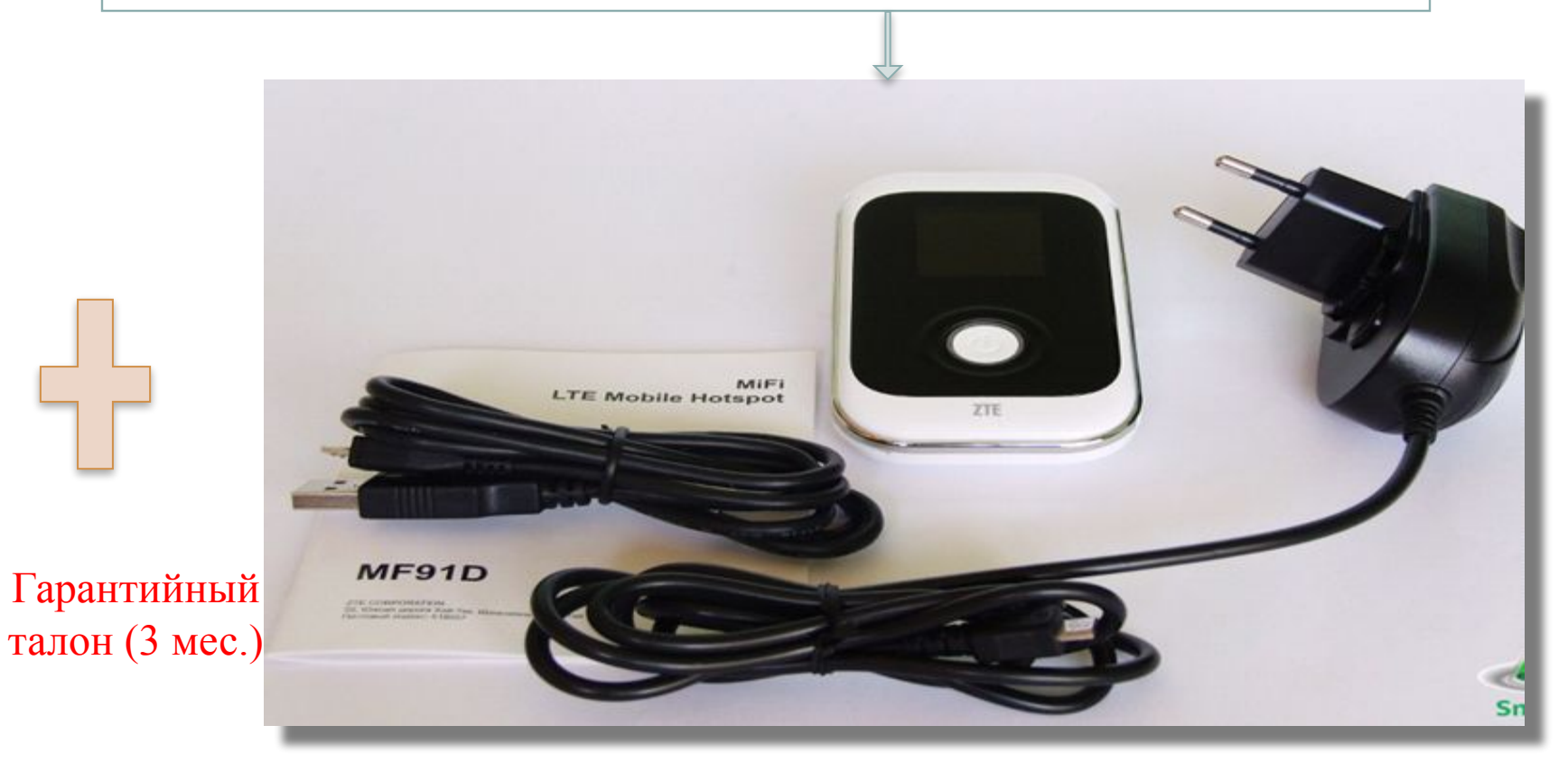

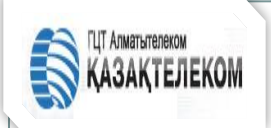

## Установка роутера 4G ZTE MF91 LTE

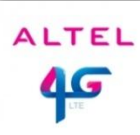

Для подготовки роутера к работе сначала необходимо вставить **SIM-карту.** Открываем заднюю крышку, вынимаем аккумулятор. 1. Снимите заднюю крышку;

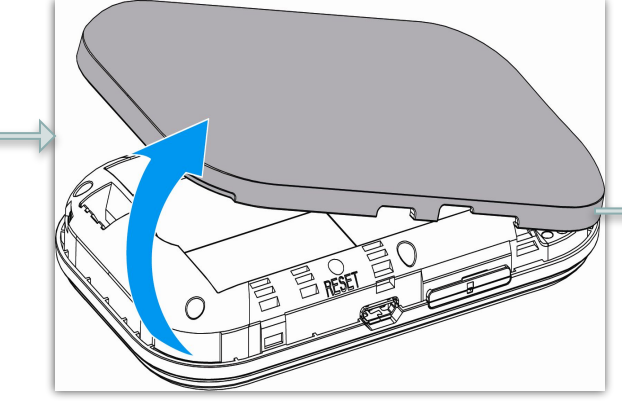

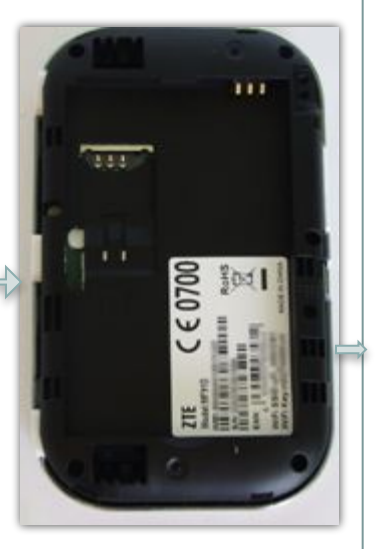

2. Вставьте USIM-карту;

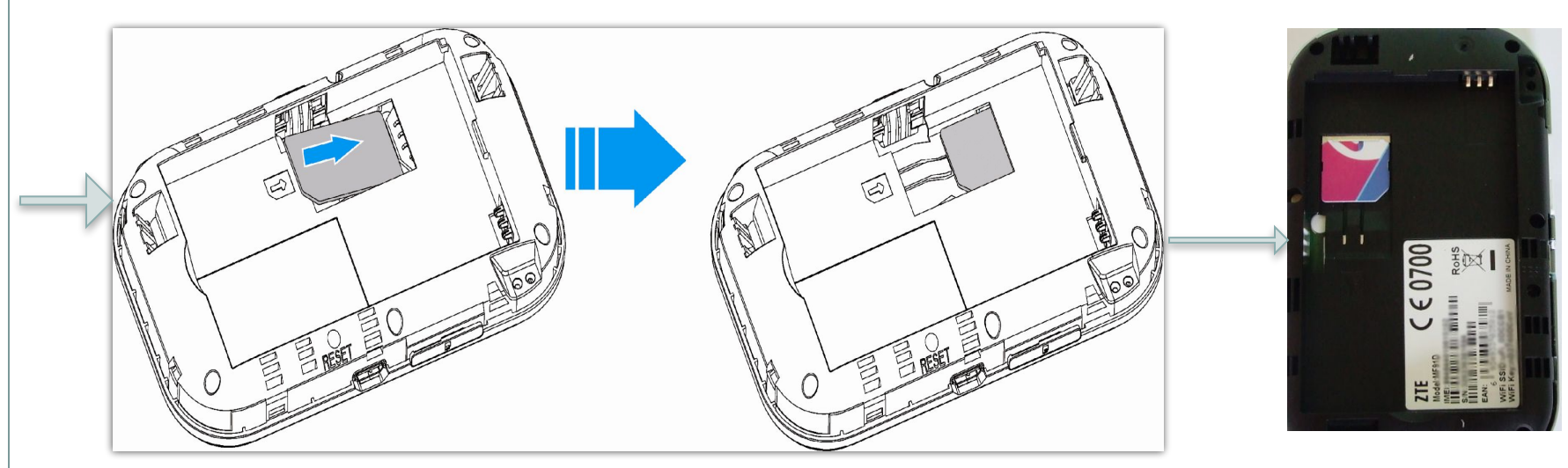

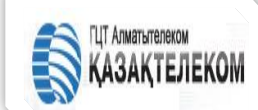

#### 3. Вставьте батарейку;

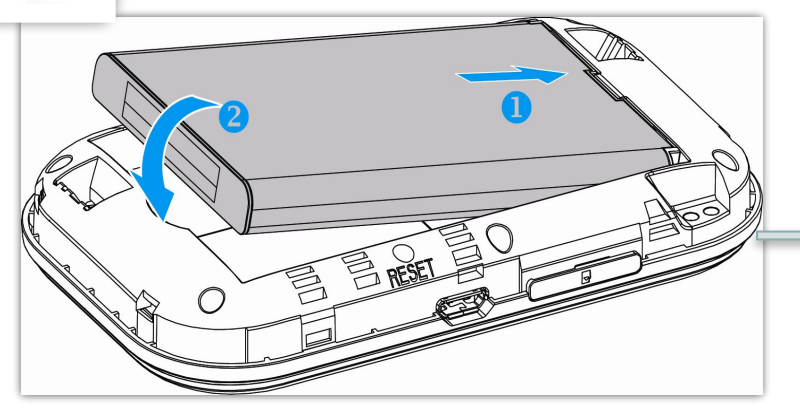

#### 4. Закройте заднюю крышку;

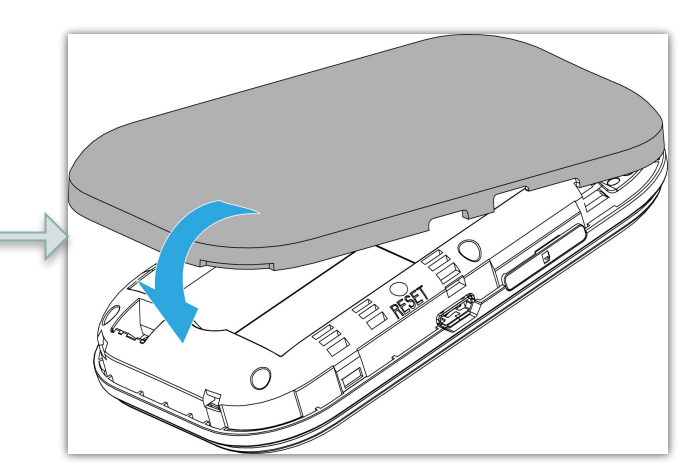

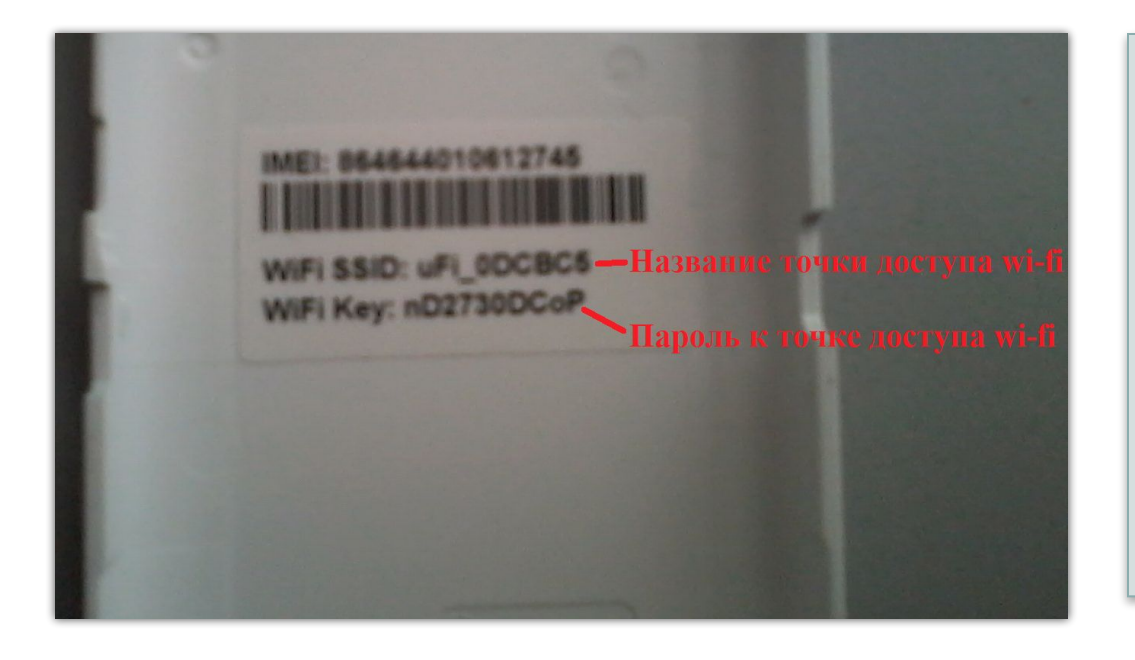

ВАЖНО!!! Запишите пароль для Wi-Fi соединения, который напечатан с обратной стороны крышки.

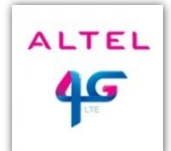

## **Подключение роутера 4G ZTE MF91 LTE**

ALTEL

5. Далее закрываем заднюю крышку, и включаем роутер, нажимаем круглую кнопку на роутере, ждём несколько секунд и устройство готово к работе. Об этом нам сигнализирует появившаяся на экране надпись - ALTEL 4G;

6. После включения на дисплее отобразится картинка приветствия и после загрузки появится информационное меню, в котором указаны:

А) Заряд батареи;

Б) Количество подключенных устройств по Wi-Fi; В)Время работы в сети;

Г) Количество используемого трафика в байтах; Д) Состояние сети 4G указываемое стандартно в виде антенны.

В случае, если роутер находится в зоне плохого сигнала, надпись ALTEL 4G сменяется на Limited service. После включения роутера необходимо просто ввести пароль и соединить его по Wi-Fi с вашим планшетом, смартфоном или ноутбуком.

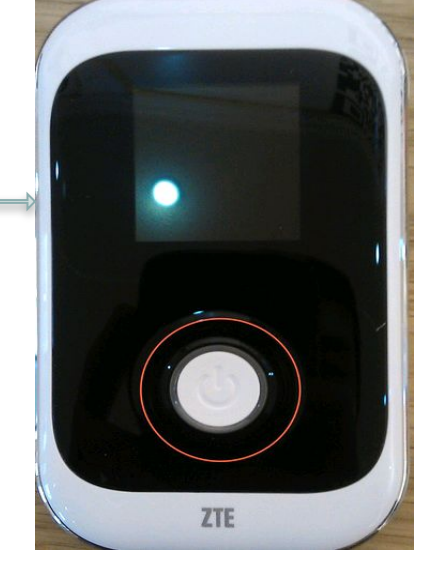

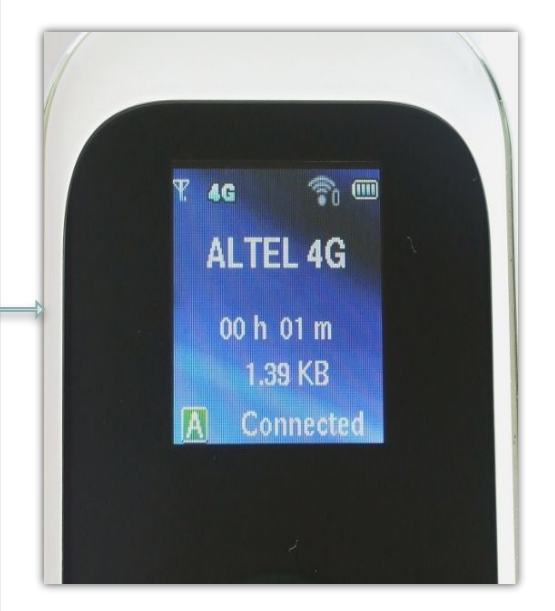

## АЗАКТЕЛЕКОМ ПОДКЛЮЧЕНИЕ роутера 4G ZTE MF91 LTE

Подключитесь со своего устройства (любой смартфон/планшет/ноутбук с Wi-Fi

ALTEL

<u> (</u>G

приемником) по Wi-Fi к роутеру, для этого нужно найти название сети роутера (которое Вы записали/запомнили) и ввести пароль (также ранее записанный с внутренней части устройства под задней крышкой).

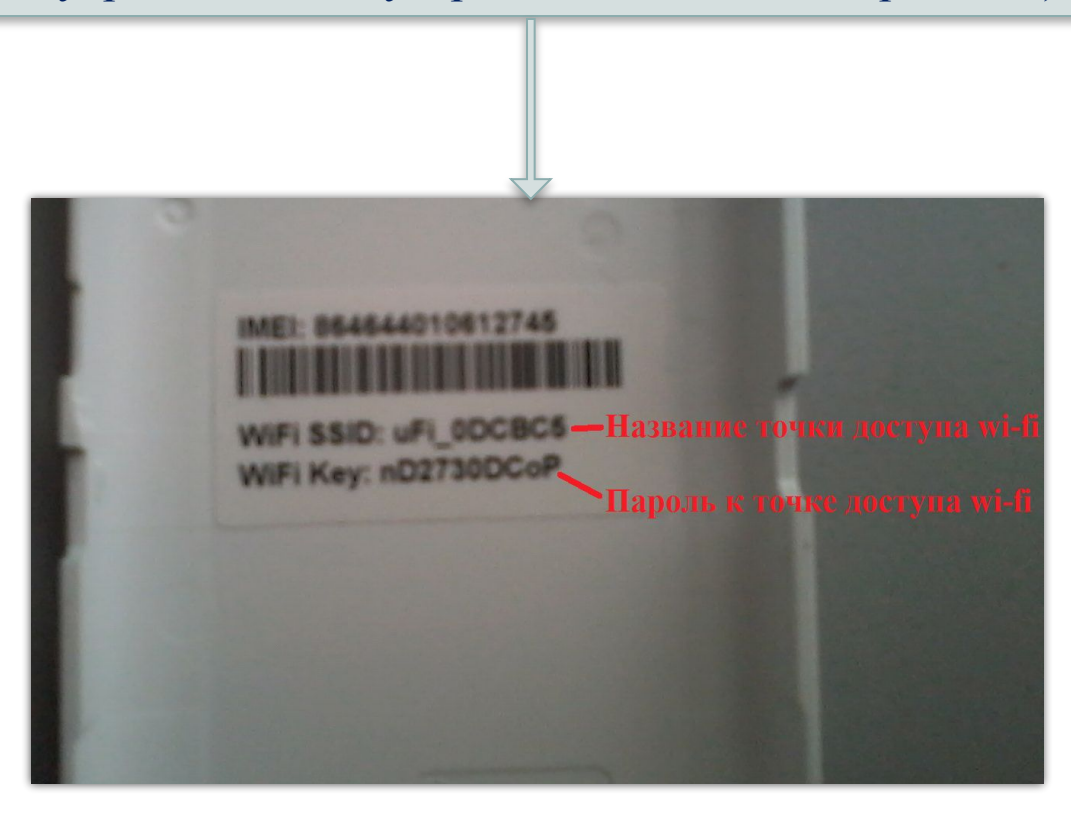

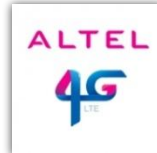

1. Нажмите на "Пуск" и выберите "Панель управления»;

ГЦТ Алматытелеком

ЗАКТЕЛЕКОМ

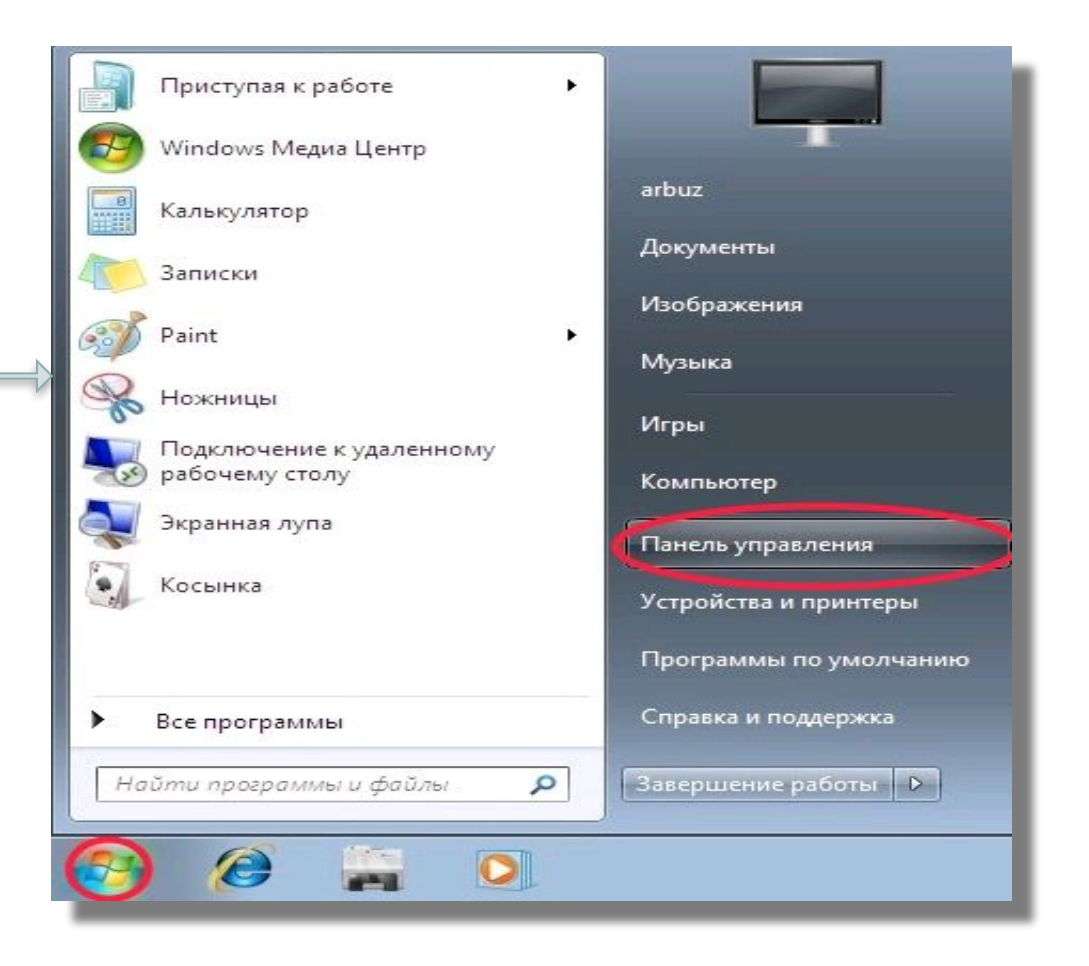

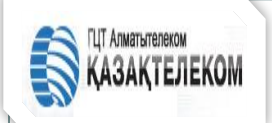

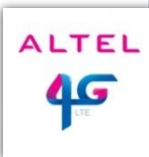

#### 2. В появившемся окне нажмите на "Сеть и Интернет«;

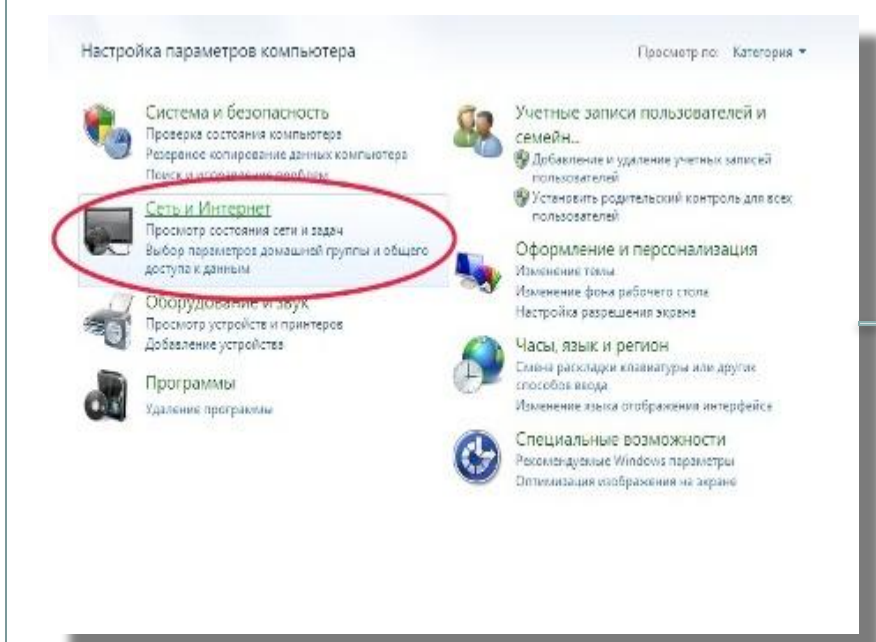

# 3. В появившемся окне нажмите на "Центр управления сетями и общим доступом»;

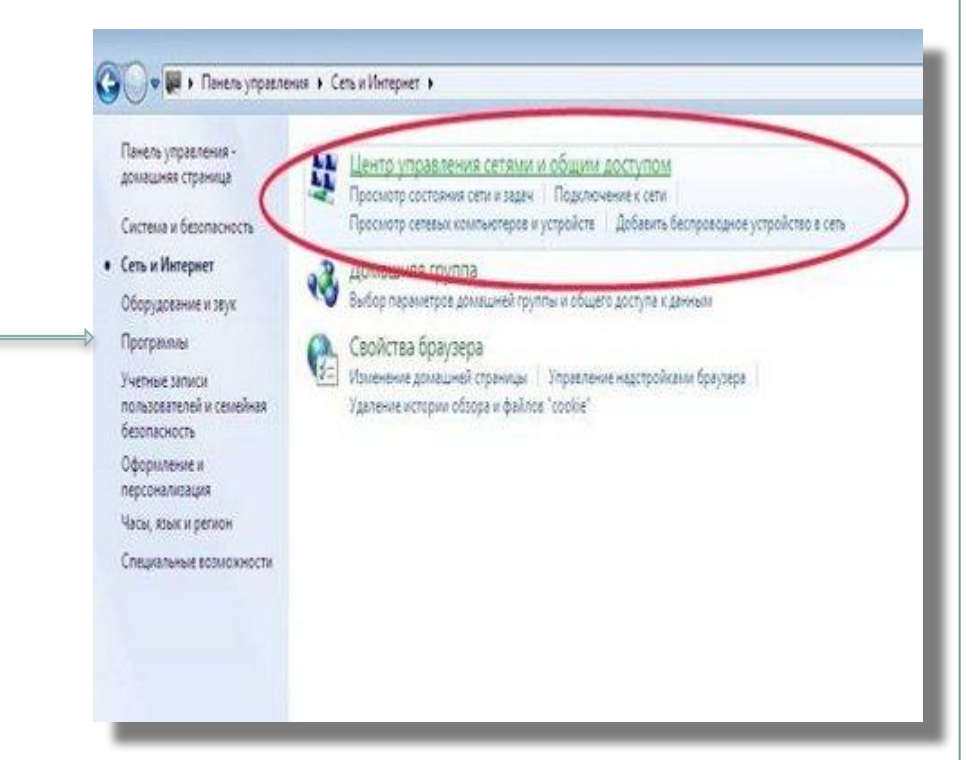

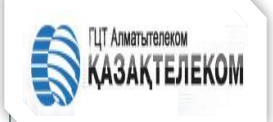

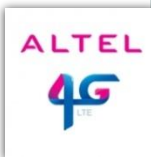

## 4. Выбираем «Изменение параметров адаптера»;

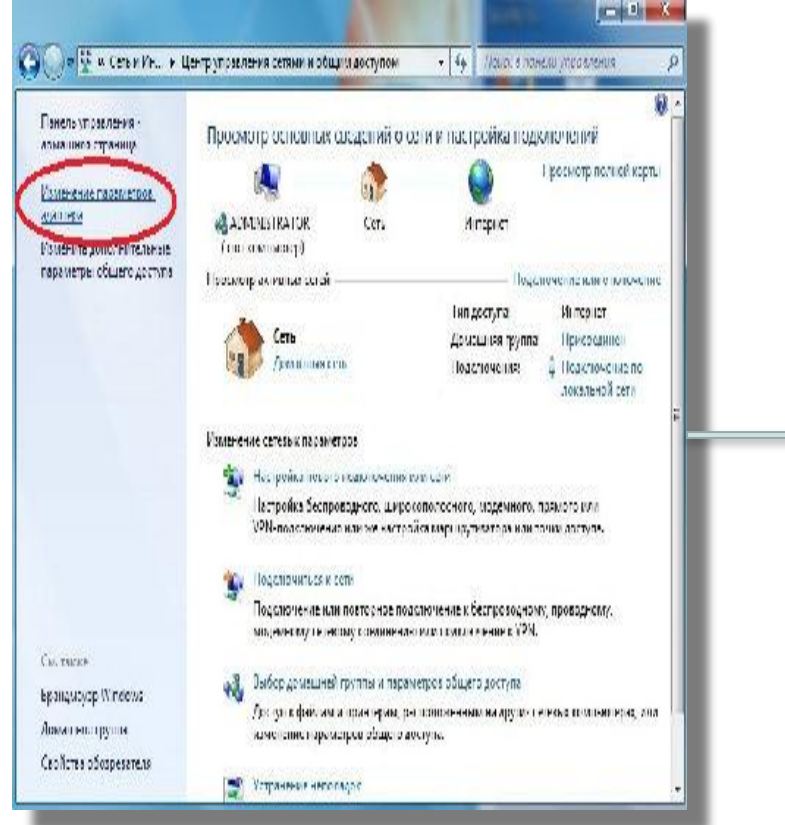

# 5. Нажимаем правой кнопкой на беспроводном подключении, выбираем «Подключение / Отключение»;

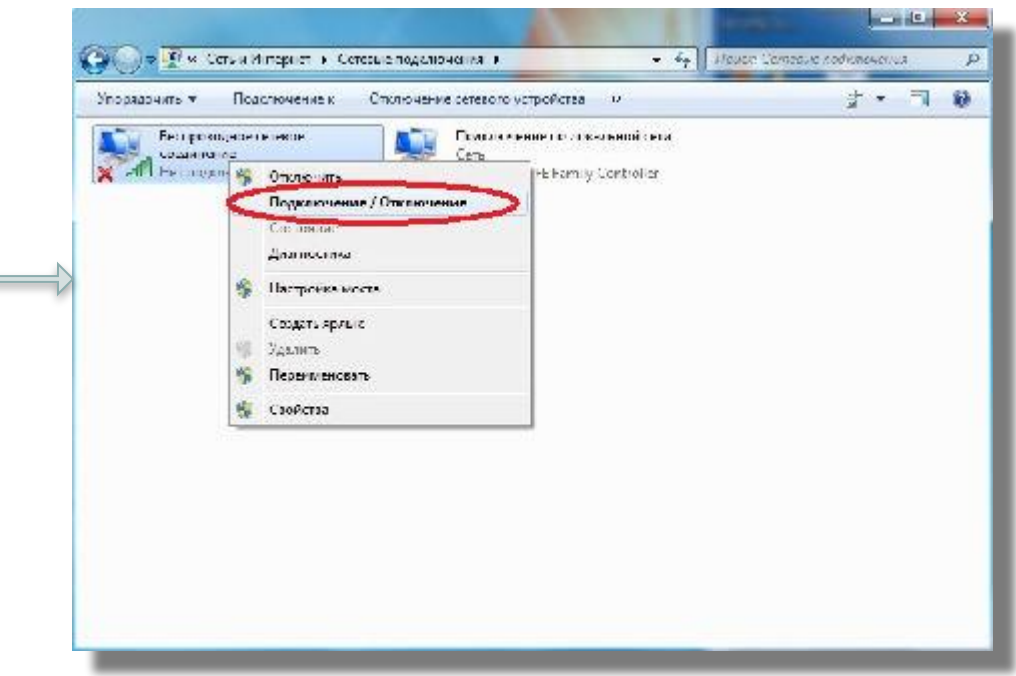

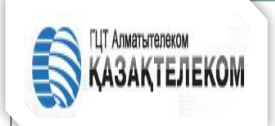

Сеть

HG520b

ernet

## НАСТРОЙКА СЕТЕВОЙ КАРТЫ ДЛЯ WINDOWS 7:

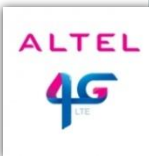

#### 6. На необходимой сети нажимаем мышкой и выбираем «Подключение»;

#### 7. В появившемся окошке вводим

#### ключ сети; х Подключение к сети Введите ключ безопасности сети Текущие подключения: Доступ к Интернету Ключ безопасност Беспроводное сатегое соединение ~ Подключение OK Отмена WIFI Key: nD2730DCoF Центр управления сетями и общим доступом

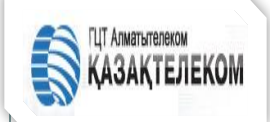

| A | LT | EL |
|---|----|----|
|   | 4  | 5  |

•8. На беспроводном подключении нажимаем правой кнопкой мыши и выбираем «Свойства»;

#### 👳 🖉 и. Сеть и Интернет 🕨 Сетедые подстючения 🕨 4. Полос Селевые подключения Подил селение к Отключение сетевало устройства 39 E-- 🔲 🌒 VIDODITAL PITT Перопочение не покальной сеги Speripolognioe de lever ссединение Окончин E Family Controller Іодопочатис / Отслачение Состояние Диагностика Настройка моста Сонанты правля Ypania in Теренисторать Ской не-

## 9. Выбираем протокол интернета «**TCP/IP V4 и нажимаем Свойства»;**

|                                                                                                    |                                                                                                    |                                                           | - |
|----------------------------------------------------------------------------------------------------|----------------------------------------------------------------------------------------------------|-----------------------------------------------------------|---|
| Подключение через:                                                                                                    |                                                                                                    |                                                           |   |
| 🔮 USB-адаптер бе                                                                                                    | еспроводных сетей 8                                                                                 | 802.11b/g Mini Wire                                       |   |
|                                                                                                    |                                                                                                    | Настроить                                                 | ] |
| Отмеченные компоне                                                                                                    | енты используются э                                                                                 | тим подключением:                                         |   |
| 🗹 🗐 Служба дост                                                                                                    | упа к файлам и прин                                                                                 | терам сетей Місто                                         |   |
| <ul> <li>Протокол Ин</li> <li>▲ Протокол Ин</li> <li>Всойсео в /в</li> <li>✓ Ответчик обн</li> </ul>                      | тернета версии о (т<br>тернета версии 4 (Т)<br>тополога канальное<br>наружения топологии            | ор. (19.46)<br>СР/19.44)<br>уровня<br>и канального уровня |   |
| <ul> <li>Протокол Ин</li> <li>▲ Протокол Ин</li> <li>▲ Протокол Ин</li> <li>▲ Ответчик обн</li> <li>Установить</li> </ul> | тернета версии о (л<br>тернета версии 4 (Т(<br>тополога канальнос<br>наружения топологии<br>Удалить | Свойства                                                  |   |

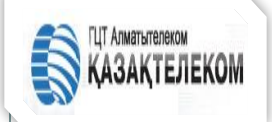

| AL | TEL |
|----|-----|
| 4  | G   |

#### 10. Выбираем «Получить IP адрес Автоматически» и нажимаем «ОК».

| k supports<br>iinistrator |
|---------------------------|
|                           |
|                           |
|                           |
|                           |
|                           |
|                           |
|                           |
|                           |
| dvanced                   |
|                           |

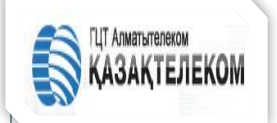

| A | LTEL |  |
|---|------|--|
|   | 45   |  |

1. Щелкните правой кнопкой мыши на «Сетевое окружение» ,затем выберите «Свойства»;

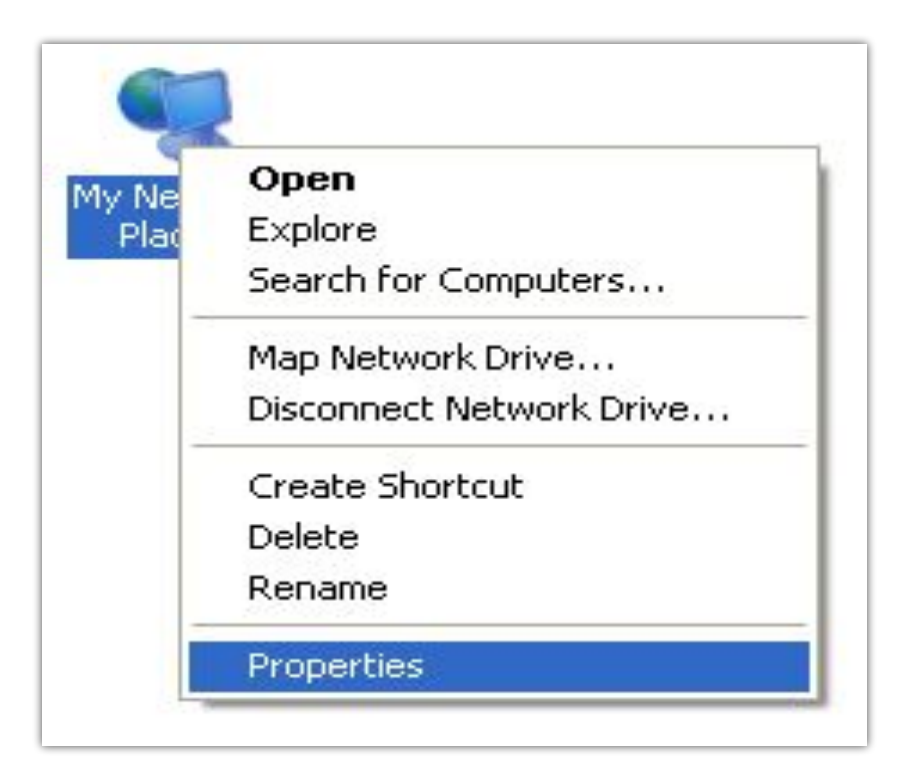

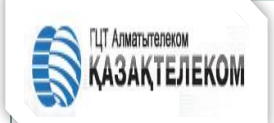

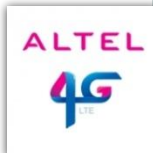

2. Щелкните правой кнопкой мыши на «Соединение с беспроводной сетью» (Wireless Network Connection), а затем выберите «Свойства» (Properties);

| Disable     |                     |    |
|-------------|---------------------|----|
| View Avail  | able Wireless Netwo | rk |
| Status      |                     |    |
| Repair      |                     |    |
| Bridge Conn | ections             |    |
| Create Shor | tcut                |    |
| Delete      |                     |    |
| Rename      |                     |    |

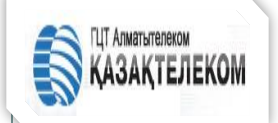

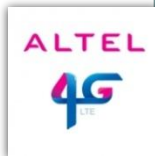

3. Выберите «Интернет Протокол» (Internet Protocol) (TCP/IP), а затем щелкните «Свойства» (Properties);

| 🕹 Wirel              | ess Network C                                                                                                    | onnection Prope       | erties 🛛 🛜 🔀       |  |  |
|----------------------|----------------------------------------------------------------------------------------------------|-----------------------|--------------------|--|--|
| General              | Wireless Networ                                                                                                    | ks Advanced           |                    |  |  |
| Connec               | t using:                                                                                                    |                       |                    |  |  |
| <b>B</b>             | Atheros AR5007U                                                                                                    | G Wireless Networł    | Configure          |  |  |
| This co              | nnection uses the                                                                                                    | following items:      |                    |  |  |
|                      | QoS Packet Scl                                                                                                    | heduler               |                    |  |  |
|                      | Microsoft TCP/I                                                                                                    | P version 6           |                    |  |  |
|                      | Marcalle and a second                                                                                                    |                       | <u> </u>           |  |  |
| <                    |                                                                                                    |                       |                    |  |  |
| 1                    | nstall                                                                                                    | Uninstall             | Properties         |  |  |
| Desc                 | ription                                                                                                    |                       |                    |  |  |
| Tran<br>wide<br>acro | Transmission Control Protocol/Internet Protocol. The default<br>wide area network protocol that provides communication<br>across diverse interconnected networks. |                       |                    |  |  |
| Sho                  | w icon in notificati                                                                                                    | on area when conne    | cted               |  |  |
| 🔽 Noti               | fy me when this c                                                                                                    | onnection has limited | or no connectivity |  |  |
|                      |                                                                                                    |                       |                    |  |  |
| -                    |                                                                                                    |                       |                    |  |  |
|                      |                                                                                                    |                       |                    |  |  |

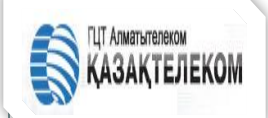

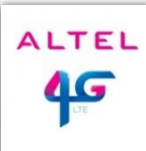

4. Выберите «Получить адрес IP автоматически» (Obtain an IP address automatically) и « Получить адрес сервера DNS автоматически» (Obtain DNS server address automatically), а затем щелкните Ok, чтобы завершить конфигурацию;

| neral Alternate Configuration<br>ou can get IP settings assigned<br>his capability. Otherwise, you ne<br>he appropriate IP settings. | d automatically if your network supports<br>eed to ask your network administrator for |
|----------------------------------------------------------------------------------------------------|---------------------------------------------------------------------------------------|
| Obtain an IP address autor                                                                                                    | natically                                                                             |
| OUse the following IP addres                                                                                                    | 35.                                                                                   |
| IP address:                                                                                                    | the terms                                                                             |
| Subnet mask:                                                                                                    | 4 4 4                                                                                 |
| Default gateway:                                                                                                    |                                                                                       |
| ⊙ Obtain DNS server address                                                                                                    | s automatically                                                                       |
| OUse the following DNS serv                                                                                                    | ver addresses:                                                                        |
| Preferred DNS server:                                                                                                    | A N N                                                                                 |
| Alternate DNS server:                                                                                                    | · · · · · · · · · · · · · · · · · · ·                                                 |
|                                                                                                    | Advanced                                                                              |

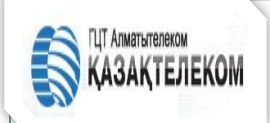

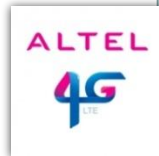

5. Для того, что бы подключить Ваше устройство к ноутбуку используйте обычную прикладную программу Wi-Fi для поиска доступной беспроводной сети;

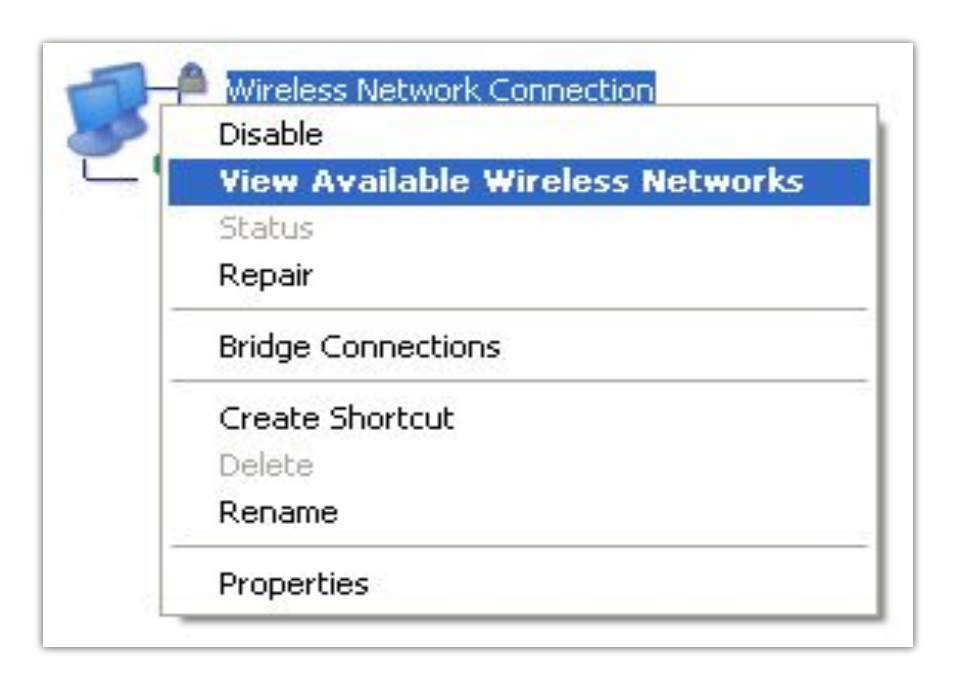

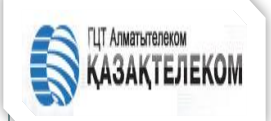

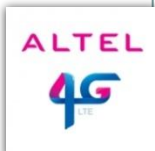

6. Примечание: Для подключения роутера к ноутбуку выберите SSID (Идентификатор установленной услуги) вашего устройства, а затем щелкните Соединить (Connect);

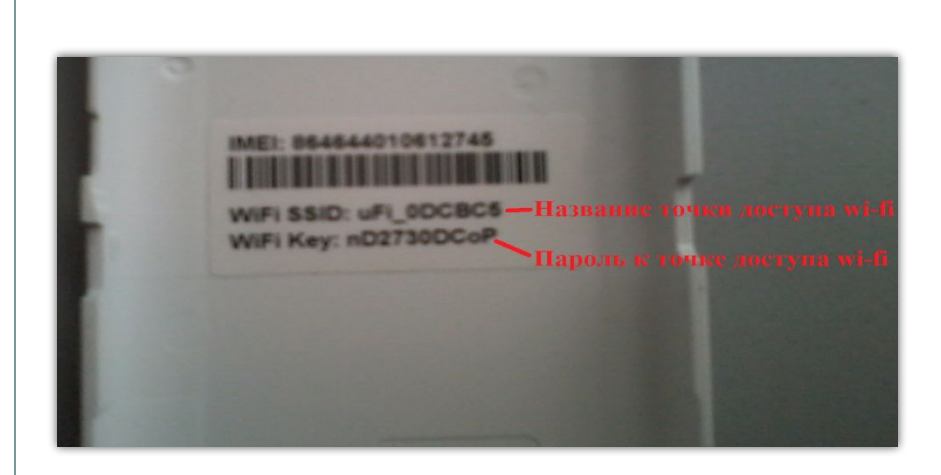

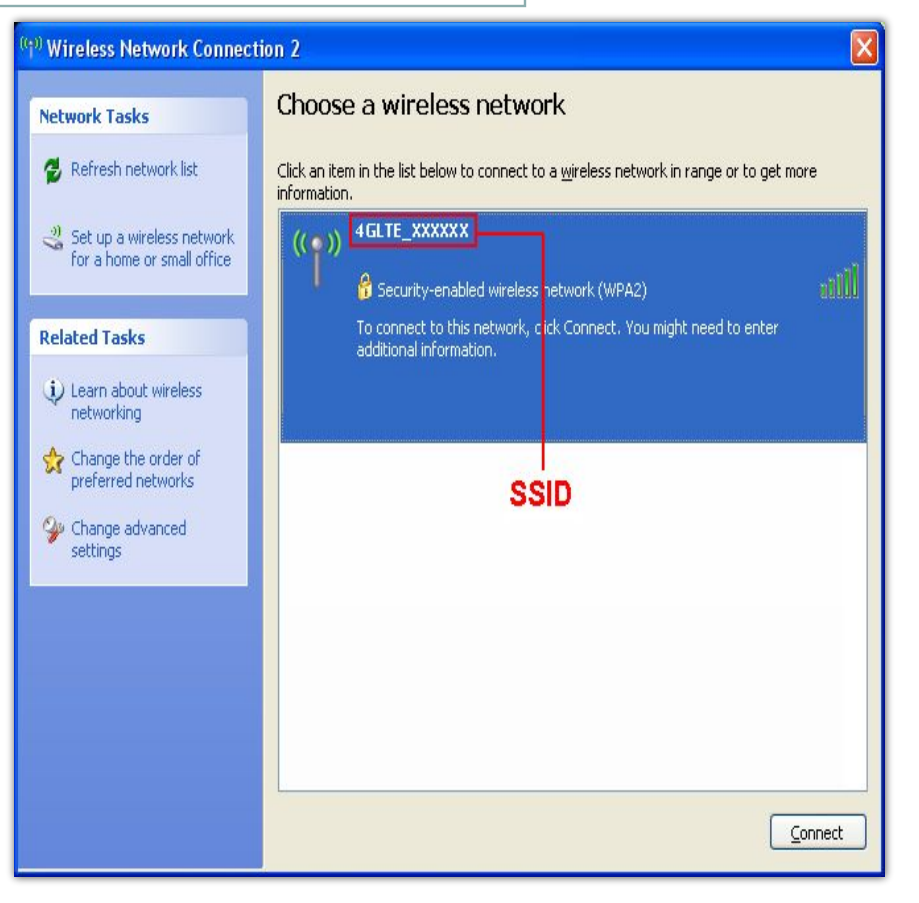

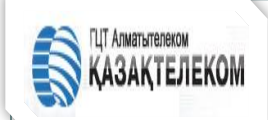

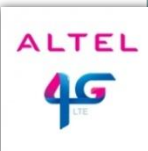

7. Введите пароль и щелкните Соединить (Connect). Пароль Wi-Fi сети бегущей строкой высвечивается на мониторе роутера;

8. Немного подождите, пока роутер соединится с вашим ПК.

| Wireless Network Con                                                                | nection                                                                                                    |                        |
|-------------------------------------------------------------------------------------|----------------------------------------------------------------------------------------------------|------------------------|
| The network 'uFi_XXXXXX'<br>network key helps prevent<br>Type the key, and then cli | equires a network key (also called a WEP key or<br>unknown intruders from connecting to this netw<br>k Connect. | · WPA key). A<br>/ork. |
| Network key:                                                                        | I.                                                                                                    |                        |
| Confirm network key:                                                                |                                                                                                    |                        |
|                                                                                     | Connect                                                                                                    | Cancel                 |

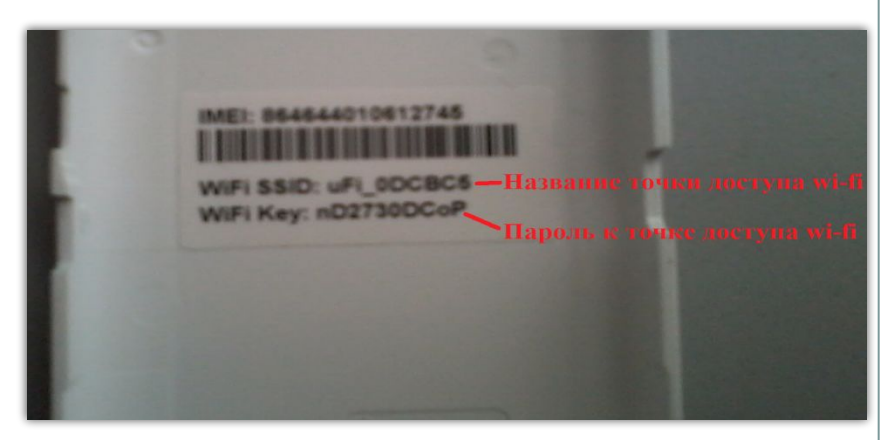

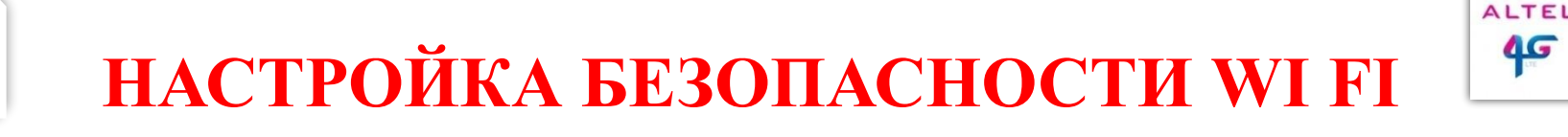

В целях безопасности, после установки услуги Абонент может изменить название и пароль точки доступа WI FI;

Далее необходимо открыть любой браузер на устройстве абонента и ввести в адресную строку (192.168.0.1 либо http://m.home, введите пароль (по умолчанию пароль на данном роутере password).

| D 46 Hotspet                                                                                                    | Statement in such that the same in the same in the sam |
|----------------------------------------------------------------------------------------------------|----------------------------------------------------------------------------------------------------|
| ← → @ 192.168.0.1                                                                                                    |                                                                                                    |
| 1 ALTEL 45                                                                                                    |                                                                                                    |
| Wreless Network Connection Status                                                                                                    |                                                                                                    |
| Network Connection Details                                                                                                    |                                                                                                    |
| Network Connection Details                                                                                                    |                                                                                                    |
| Property Value                                                                                                    |                                                                                                    |
| Connection-specific DN.<br>Description Bradcow 802 11n Network Adapter<br>Physical Address 3C (3:03:46:DF-3C)<br>DHCP Enabled Yes<br>PV4 Address 112 66E 0:100<br>PV4 Submet Mark 255 25:25<br>Lease Obtained Wildresday, December 11, 2013 1:30:12<br>Lease Obtained Wildresday, December 12, 2013 1:30:11P<br>PV4 Default Gateway 152 168:01<br>PV4 DHCP Server 152 168:01<br>PV4 DHCP Server 152 168:01<br>PV4 DNS Server 152 168:01<br>PV4 WINS Server<br>NetBIOS over Topp En. Yes | 2<br>Tapons: password<br>boits a cacteory<br>3                                                                                                    |
| 1 KG 1 K 2 K                                                                                                    |                                                                                                    |
| Que                                                                                                    |                                                                                                    |

В основной части есть разделы: Соединение – Настройки – Статистика-Информация. Вайдите в раздел Настройки, и в левой части появившегося меню нужно выбрать Настройки Wi-Fi, после чего в разделе Имя Wi-Fi сети (SSID) можно изменить имя сети на любое удобное Вам и нажать Применить.

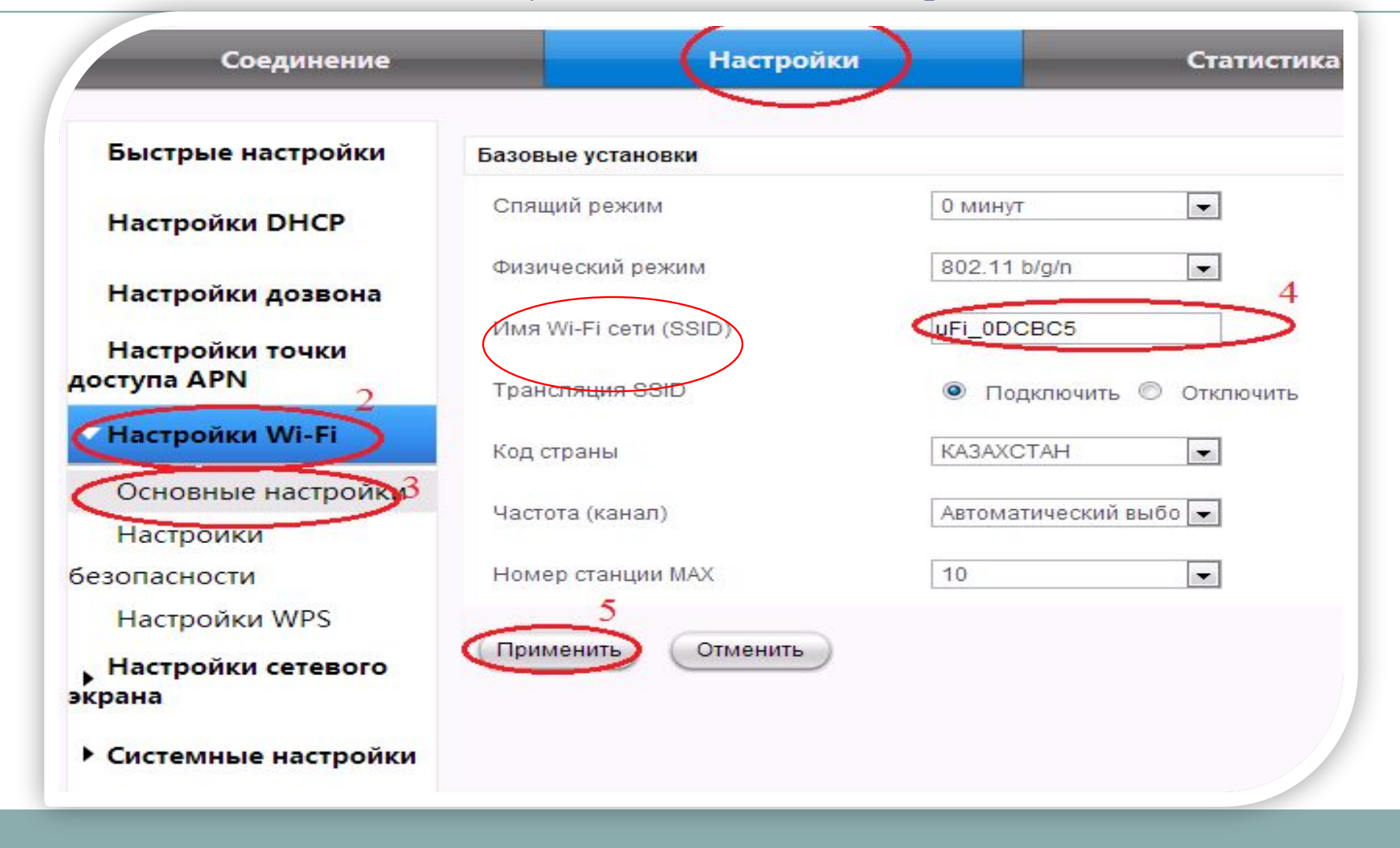

Название сети установили, теперь нам нужно **поставить пароль.** В том же разделе **Настройки безопасности** выберите пункт **Пароль**, впишите любой удобный Вам пароль и нажмите **Применить.** 

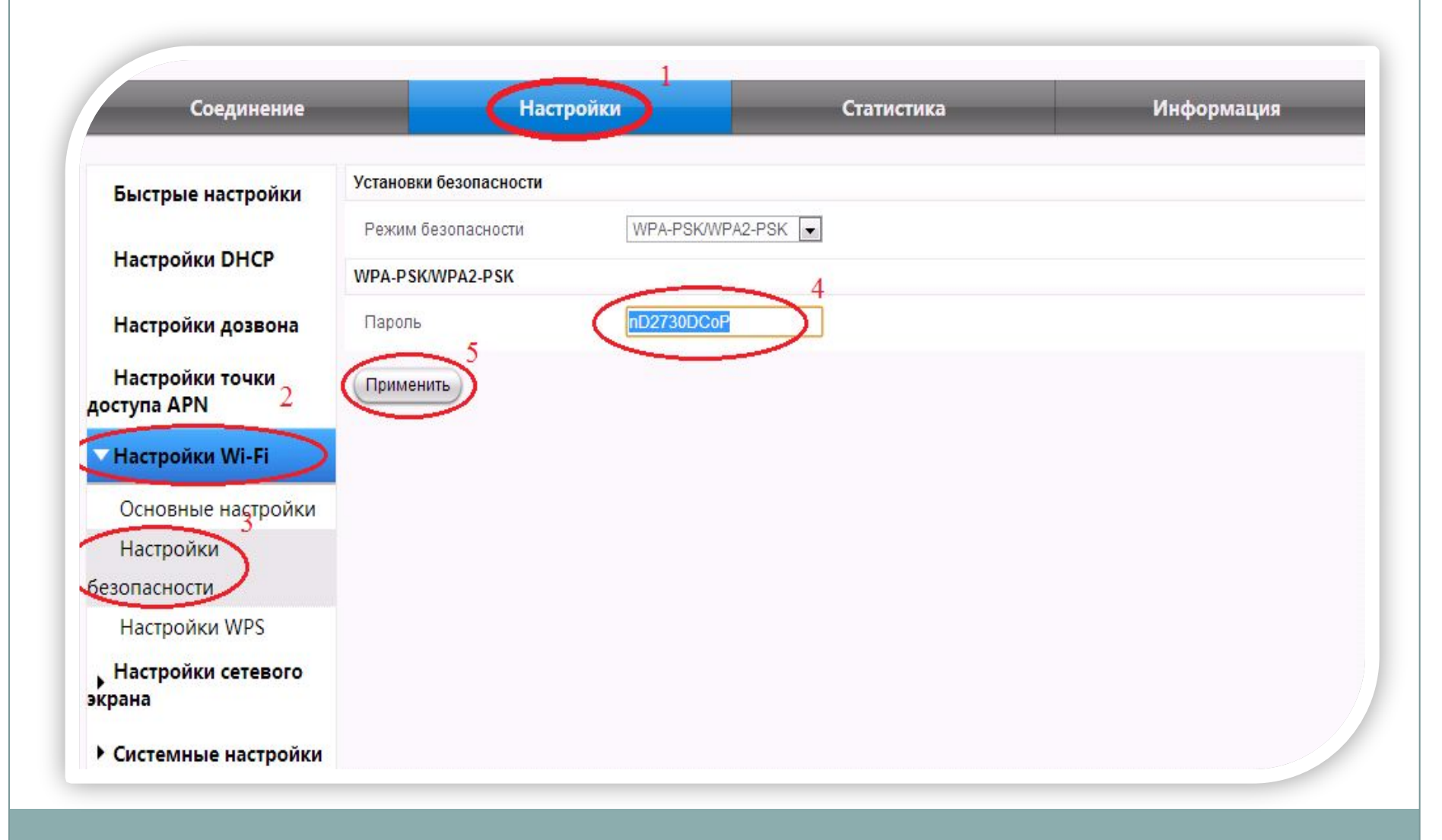

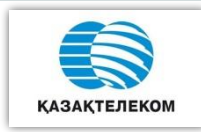

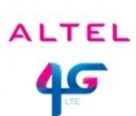

#### 2. Через кабель USB

Для того, что бы использовать Ваше устройство в качестве модема через USB кабель, соедините его с вашим ноутбуком или настольным компьютером. Через 1-3 минуты после подключения модема в USB разъем компьютера, автоматически запускается программа установки. Но если в настройках Windows отключен автозапуск, тогда установку придется запустить вручную. Данное устройство содержит флеш-диск с драйверами. Нужно открыть диск модема через "Мой компьютер" и на нем запустить файл "AutoRun.exe" или «Setup.exe».

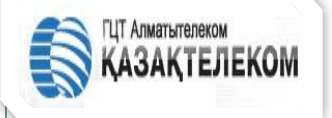

#### Соединение устройства

ALTEL

ΛG

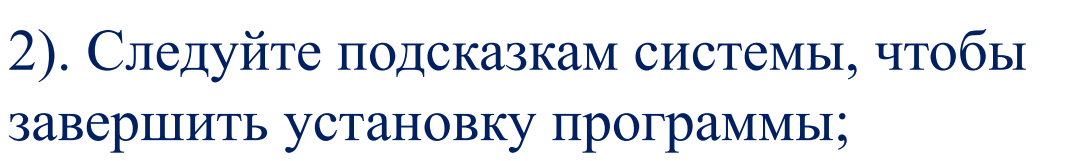

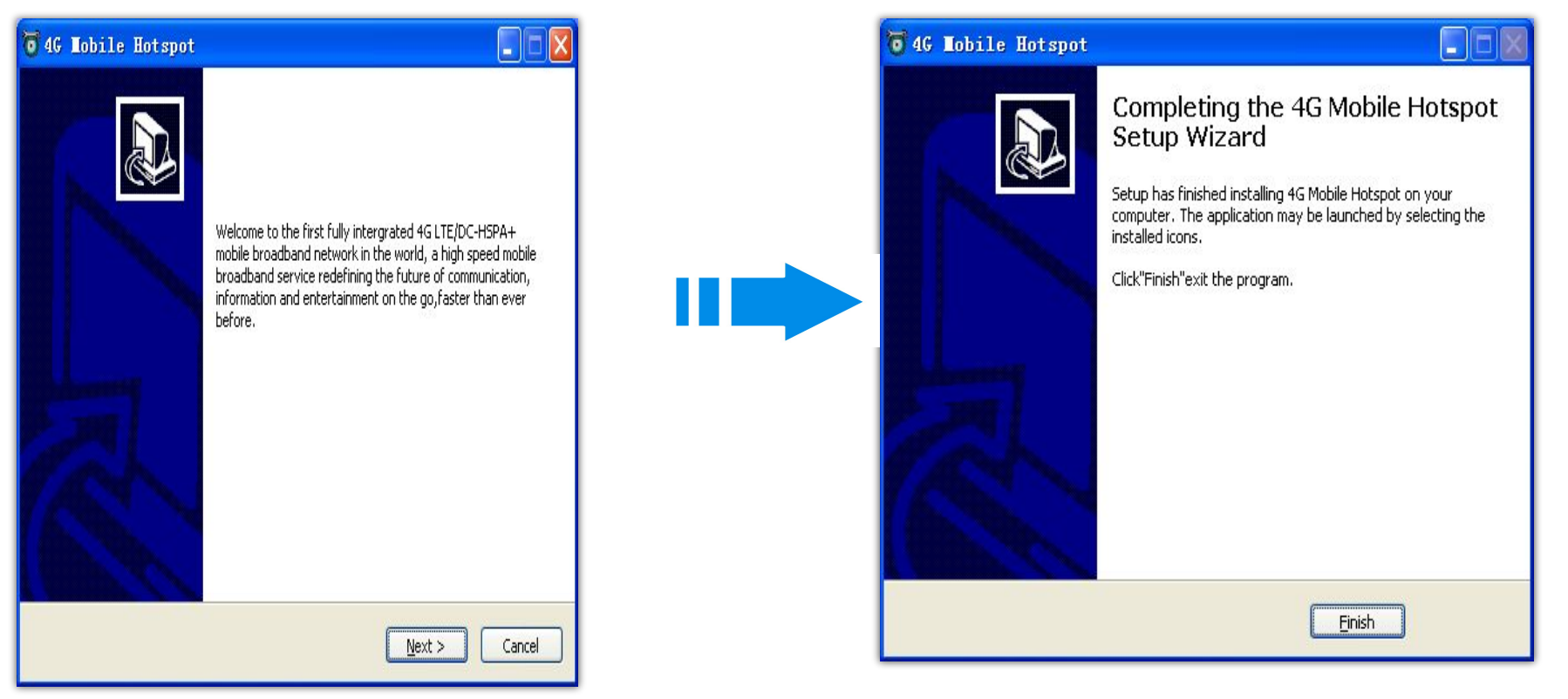

3). Немного подождите, пока компьютер соединится с вашим устройством;

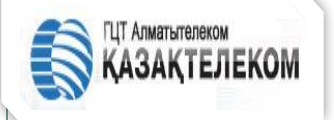

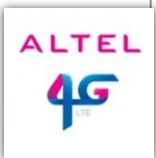

4. Доступ к Интернету После успешного установления соединения, получите доступ к Интернету. Режим «Всегда включен» (Always On) является режимом по умолчанию.

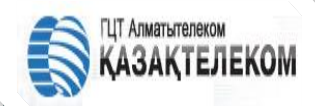

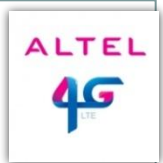

## Устранение неисправностей

| Проблема                                                                          | Предлагаемое решение                                                                                                    |
|-----------------------------------------------------------------------------------|----------------------------------------------------------------------------------------------------|
| Не устанавливается USB<br>соединение между вашим<br>устройством и ПК              | <ol> <li>Вам нужно установить программу. Запустите программу<br/>установки пути «Мой компьютер» (My Computer) &gt;<br/>«Активная область мобильной связи» (Mobile Hotspot)</li> </ol> |
|                                                                                   | 2. Если драйвер вашего устройства не правильно установился пожалуйста, переустановите программу. Но вначале вам нужно удалить установленную программу.                                |
| Не устанавливается Wi-Fi<br>соединение между вашим<br>устройством и пользователем | 1. Убедитесь, что функция Wi-Fi активна. Нажмите кнопку <b>WPS</b> , чтобы активировать функцию Wi-Fi.                                                                                |
|                                                                                   | 2. Обновите список сетей и выберите правильный SSID.                                                                                                    |
|                                                                                   | 3. Проверьте адрес IP, чтобы убедиться, что ваш клиент может получить адрес IP автоматически в свойствах Интернет протокола (TCP/IP).                                                 |
|                                                                                   | 4 Введите правильный код сети (пароль Wi-Fi), когда вы соединяете устройство.                                                                                                    |

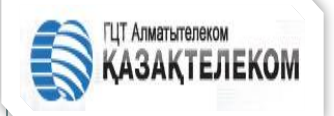

## Устранение неисправностей

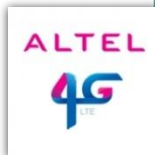

|                                                       | 1 Убелитесь, ито USIM-карта на месте                                                                                                  |
|-------------------------------------------------------|----------------------------------------------------------------------------------------------------|
| Пользователь не может получить<br>доступ к Интернету  | 2 Измените местоположение, чтобы найти место с хорошим<br>сигналом.                                                                   |
|                                                       | 3 Проверьте установку режима соединения WAN.                                                                                          |
|                                                       | 4 Обратитесь к вашему провайдеру услуги и подтвердите ваши установки APN.                                                             |
| Вы не можете посетить страницу<br>конфигурации webGUI | 1. Введите правильный адрес. Адресом по умолчанию является: <u>http://192.168.0.1</u> or http://4glte.home                            |
|                                                       | 1. Используйте только новый адаптер сети в вашем ПК                                                                                   |
|                                                       | 1. Не используйте прокси-сервера.                                                                                                    |
| О пароле                                              | 1. Пароль для соединения Wi-Fi смотрите на ярлыке<br>устройства.                                                                      |
|                                                       | 1. Пароль по умолчанию на странице конфигурации webGUI является паролем.                                                              |
|                                                       | <ol> <li>Если вы изменили пароль или забыли новый пароль,<br/>вам нужно восстановить заводские установки по<br/>умолчанию.</li> </ol> |

## Спасибо за внимание!

ПОДГОТОВЛЕНО МЕНТОРАМИ КБ И ТБ. ГЦТ «АЛМАТЫТЕЛЕКОМ» 2013Г